## 350i/450i/550i Recovery

To fully restore 350i, 450i or 550i phones please follow the instructions below. Should you require further assistance please update your ticket at <u>https://support.fortinet.com</u>. Please try the following before proceeding with the recovery procedure.

• Disconnect power from the IP Phone.

FERTINET.

- Press and hold the [Volume Up] and [2] button while reapplying power.
- Release the buttons when the Message LED goes out.
- If the BootC screen appears proceed with the recovery procedure below.
- If you are unable to get to the BootC screen, please update your ticket at https://support.fortinet.com.

## 350i/450i/550i Recovery

- 1. Download the firmware file from <a href="http://autoupdate.fortivoice.com/support/IPPhones/1.1.12sts.zip">http://autoupdate.fortivoice.com/support/IPPhones/1.1.12sts.zip</a>
- 2. Save the firmware file (1.1.12sts.zip) to your desktop and Extract the contents.
- 3. Download and install TFTPD32 or TFTPD64 using the default settings. (Windows XP & Vista are typically 32bit & Windows 7, 64bit):
  - Windows 32 bit: <u>http://tftpd32.jounin.net/download/Tftpd32-4.00-setup.exe</u>
  - Windows 64 bit: <u>http://tftpd32.jounin.net/download/Tftpd64-4.00-setup.exe</u>
- 4. Open the TFTPD program using the Desktop shortcut.
- 5. Click the Browse button, and browse to the 1.1.12sts folder and select the firmware folder therein. Click OK.
- 6. Note the Server Interface IP address in the TFTPD program.
- 7. Disconnect power from the IP Phone.
- 8. Press and hold the [Volume Up] and [2] button while reapplying power.
- 9. Release the buttons when the Message LED goes out.
- 10. When the BootC screen appears, enter the password 1234.
- 11. Follow the prompts to configure IP parameters for the IP Phone, to be valid for the LAN that the phone is connected on.
- 12. At the "Server Addr?" prompt, enter the Server Interface IP from step 6 above. Press the [Next] button.
- 13. At the "Do you want to apply default?" prompt select the [Yes] softkey to use default parameters.